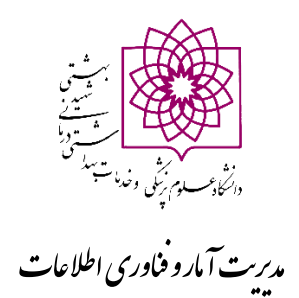

# **آموزش استفاده از سامانه ICTVPN و انجام تنظیمات** اتوماسیون اداری و نظام نوین مالی

۲) آموزش اتصال از طریق ویندوز
 ۲) آموزش اتصال از طریق اندروید
 ۳) آموزش تنظیمات اتوماسیون
 ۴) آموزش نصب نظام نوین مالی

### آموزش اتصالVPN از طریق ویندوز

۱- لطفا در ابتدا آدرس <u>https://ictvpn.sbmu.ac.ir</u> را در مرورگر تایپ نمایید

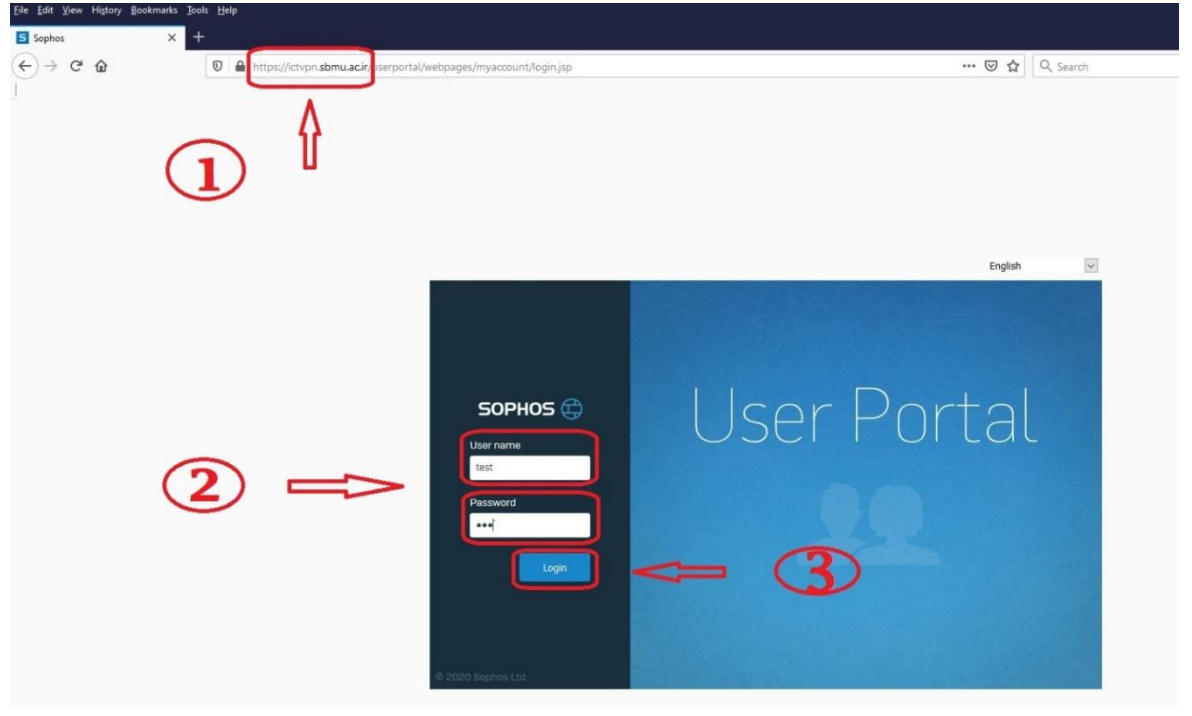

۲- در مرحله بعد نام کاربری و رمز عبور خود را وارد نمایید سپس گزینه login را کلیک نمایید.

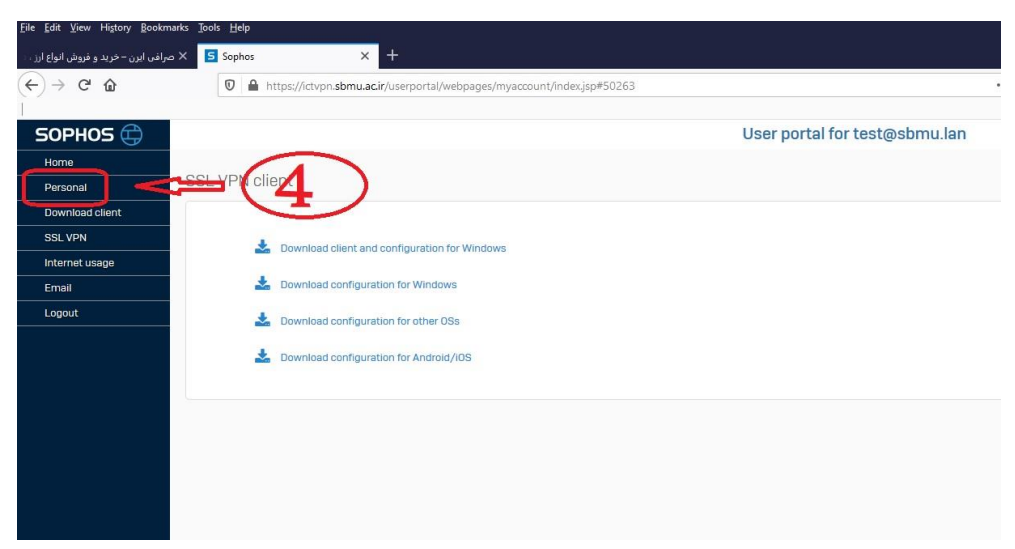

۳- در این مرحله جهت تغییر رمز عبور خود روی آیکون Personal کلیک نمایید.

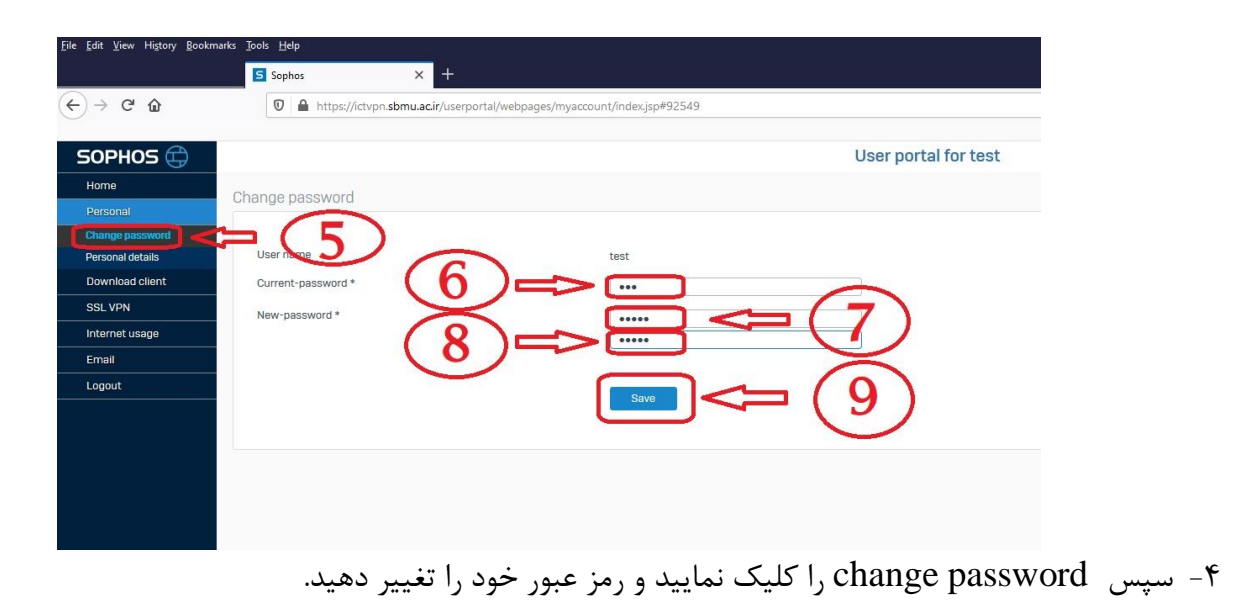

| <u>File Edit View History Bookn</u> | arks Iools Help                                                            |
|-------------------------------------|----------------------------------------------------------------------------|
| 5 Sophos                            | × +                                                                        |
| ← → ♂ ✿                             | 0 A https://ictvpn.sbmu.acir/userportal/webpages/myaccount/index.jsp#36147 |
| SOPHOS 🕀                            | User portal for test@sbmu.lan                                              |
| Home                                |                                                                            |
| Personal                            | SSL VPN client                                                             |
| Download client                     | $\frown$                                                                   |
| SSL VPN                             | Download client and configuration for Windown                              |
| Internet usage                      |                                                                            |
| Email                               | 📩 Download configuration for Windows                                       |
| Logout                              | Lownload configuration for other OSs                                       |
|                                     | Lownload configuration for Android/iOS                                     |
|                                     |                                                                            |

۵- در این مرحله فایل نصب vpn را با توجه به سیستم عامل خود را از قسمت Homeدانلود نمایید.

| Sophos          | × +                                                                        |
|-----------------|----------------------------------------------------------------------------|
| )→ C @          | 0 A https://ictvpn.sbmu.acir/userportal/webpages/myaccount/index.jsp#36147 |
|                 |                                                                            |
| SOPHOS 🖽        | User portal for test@sbmu.lan                                              |
| Home            |                                                                            |
| Personal        | SSL VPN client                                                             |
| Download client |                                                                            |
| SSL VPN         | 📩 Download client and configuration for Windows                            |
| Internet usage  | Opening test@chmu.lag_scl_vng_client.eve X                                 |
| Email           | Z Download config                                                          |
| Logout          | Download config                                                            |
|                 | which is: Binary File (1.6 MB)                                             |
|                 | Would you like to save this file?                                          |
|                 | Save File Cancel                                                           |
|                 | Δ                                                                          |
|                 | ſ                                                                          |
|                 |                                                                            |
|                 |                                                                            |
|                 |                                                                            |
|                 |                                                                            |
|                 |                                                                            |
|                 |                                                                            |

۶- سپس فایل مورد نظر خود را با توجه به نوع سیستم عامل انتخاب و آن را ذخیره نمایید.

|                             | K WEEMAAL   📓 Zemeter   🕲 mgater- email 🔿 kalsonen   🕀 SUPPORT   🕀 NESSO   💈 TMEX   💐 email.ticker   🐿 DISBOV  <br>User portal ! | AZMOON ( سيد که سيد که است ( bine ( است)<br>for test@sbmu.lan | Test@sbmulan_ssl_vpn_ctient(1).exe<br>Completed 1.61/8 |
|-----------------------------|----------------------------------------------------------------------------------------------------|---------------------------------------------------------------|--------------------------------------------------------|
| Home<br>Personal            | SSL VPN client                                                                                                    |                                                               | Show All Downloads                                     |
| Download client<br>SSE VIPI | Developed client and configuration for Westware                                                                                  |                                                               | 4                                                      |
| Internet usage<br>Email     | Download configuration for Windows                                                                                               |                                                               | u                                                      |
| Logaut                      | Le Download configuration for other DSs                                                                                          |                                                               | (12)                                                   |
|                             | Downlaad configuration for Android/I/05                                                                                          |                                                               |                                                        |
|                             |                                                                                                    |                                                               |                                                        |

۲- در این مرحله مانند شکل بالا فایل ذخیره شده مورد نظر را از سمت راست بالای صفحه جهت نصب کلیک نمایید.

| <u>F</u> ile <u>E</u> dit <u>V</u> iew Hi <u>s</u> tory <u>B</u> ook | marks <u>T</u> ools <u>H</u> elp                           |                                  |                                            |
|----------------------------------------------------------------------|------------------------------------------------------------|----------------------------------|--------------------------------------------|
| S Sophos                                                             | × +                                                        |                                  |                                            |
| ← → ♂ ŵ                                                              | 🛛 🔒 https://ictvpn.sbmu.ac.ir/userportal/webpages/myaccour | t/index.jsp#36147                | 🖂 습                                        |
| SOPHOS 🖨                                                             |                                                            | User po                          | rtal for test@sbmu.lan                     |
| Home                                                                 |                                                            |                                  |                                            |
| Personal                                                             | SSL VPN client                                             |                                  |                                            |
| Download client                                                      |                                                            |                                  |                                            |
| SSL VPN                                                              | Learning Download client and configuration for Windows     |                                  |                                            |
| Internet usage                                                       |                                                            |                                  |                                            |
| Email                                                                | Download configuration for windows                         | Sonhor SSI VDN Client 2.1 Setup  |                                            |
| Logout                                                               | bownload configuration for other OSs                       | Sophos SSE VPIV Client 2.1 Setup | ^                                          |
|                                                                      | Lownload configuration for Android/IOS                     | SOPHOS Client Set                | to the Sophos SSL VPN<br>up Wizard         |
|                                                                      |                                                            | This wizerd will g               | ide you through the installation of Sophos |
|                                                                      |                                                            | SSL VPN Client                   |                                            |
|                                                                      |                                                            |                                  |                                            |
|                                                                      |                                                            |                                  |                                            |
|                                                                      |                                                            |                                  |                                            |
|                                                                      |                                                            |                                  |                                            |
|                                                                      |                                                            |                                  |                                            |
|                                                                      |                                                            |                                  |                                            |
|                                                                      |                                                            | (13) =                           |                                            |
|                                                                      |                                                            |                                  | Carter                                     |
|                                                                      |                                                            |                                  |                                            |
|                                                                      |                                                            |                                  |                                            |

۸- سپس next را کلیک نمایید

| орноട 🖨       |                                               | User portal for test@sbmu.lan                                                                                                    |
|---------------|-----------------------------------------------|----------------------------------------------------------------------------------------------------|
| ome           |                                               |                                                                                                    |
| ersonal       | SL VPN client                                 |                                                                                                    |
| wnload client |                                               |                                                                                                    |
| E VPN         | Download client and configuration for Windows |                                                                                                    |
| ernet usage   |                                               |                                                                                                    |
| nail          | Download configuration for Windows            |                                                                                                    |
| gout          | Lownload configuration for other OSs          | Sophos SSL VPN Client 2.1 Setup — 🗆 🗙                                                                                                    |
|               |                                               | Please review the license terms before installing Sophos SSL VPN                                                                               |
|               | Download configuration for Android/IOS        | Client 2.1.                                                                                                    |
|               |                                               | Press Page Down to see the rest of the agreement.                                                                                              |
|               |                                               | A VPN client for Windows VP / Vieta / 7 / 8                                                                                                    |
|               |                                               | This distribution contains multiple components                                                                                                 |
|               |                                               | of different authors. Some of the components<br>fall under different licenses. By using Sophos SSL VPN Client                                  |
|               |                                               | or any or the ouncide components enumerated<br>below, you agree to be bound by the conditions<br>of the license for each respective component. |
|               |                                               | v                                                                                                    |
|               |                                               | If you accept the terms of the agreement, click I Agree to continue. You must accept the<br>agreement to install Sophos SSL VPN Client 2.1.    |
| 1             |                                               |                                                                                                    |

۹- سپس گزینه I Agree را کلیک نمایید.

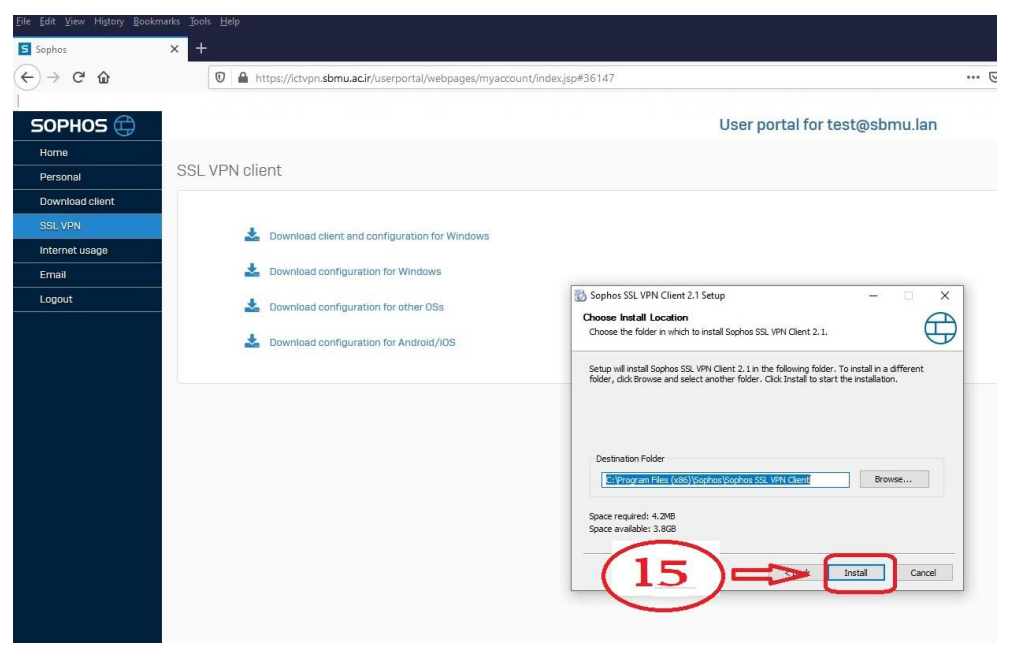

۱۰-در این مرحله دکمه Install را کلیک نمایید .

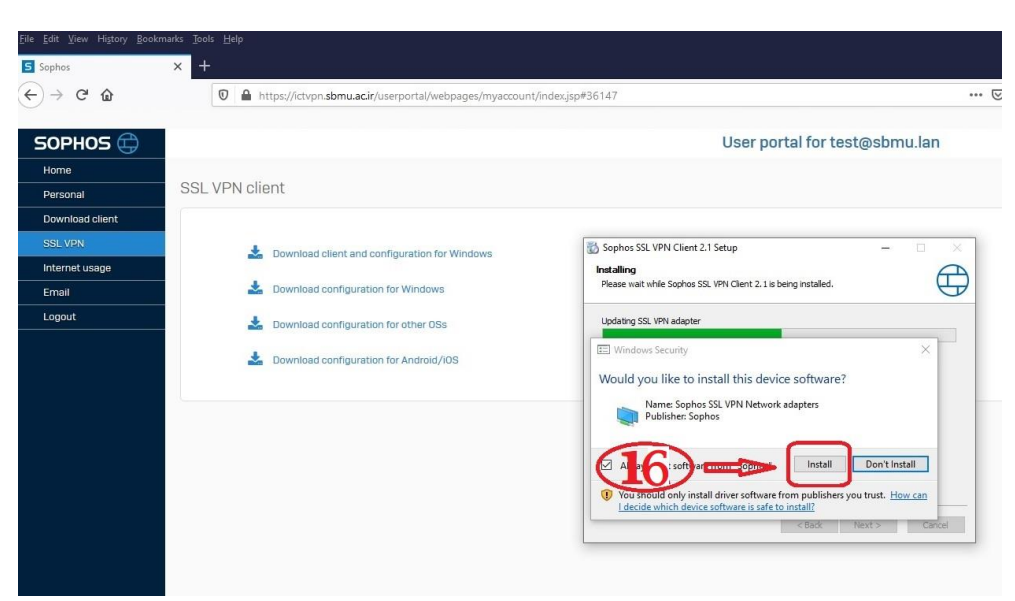

۱۱–سپس دکمه Install را کلیک نمایید

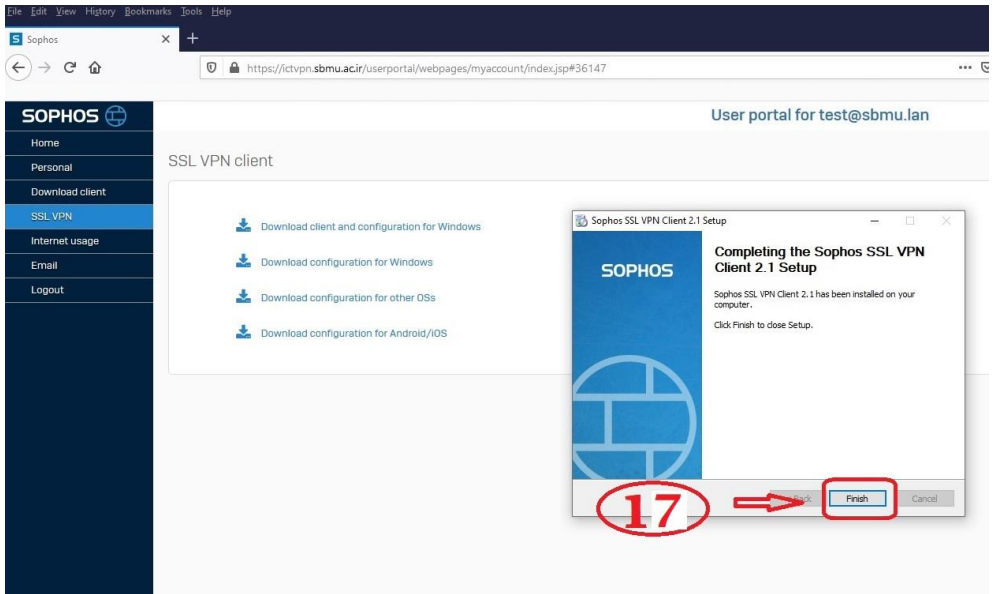

۱۲-در این مرحله نصب تمام شده و دکمه Finish را کلیک نمایید.

| ~    |             |           |               |
|------|-------------|-----------|---------------|
| (10) |             |           |               |
|      | Connect     |           |               |
|      | Show Status |           | -             |
|      | Show Status | » 🤤       |               |
|      | View Log    |           | $\sim$        |
|      | Settings    | . 🕬       |               |
|      | Exit        |           | <b>S(18</b> ) |
|      |             |           | -1-0          |
|      | /           | ヽ 🏆 🕼 ENG | 📃 📃           |

۱۳-سپس به قسمت پایین صفحه دسکتاپ سمت راست مراجعه کرده و بروی آیکون vpn کلیک راست نمایید سپس را کلیک نمایید .

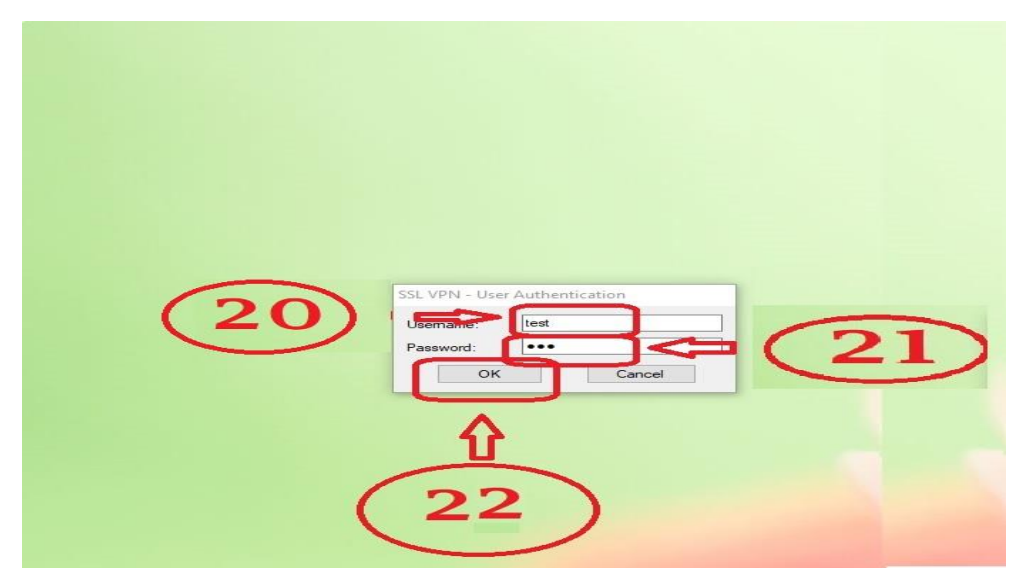

۱۴-در این مرحله جهت اتصال vpn نام کاربری و رمز عبور خود را وارد نمایید و دکمه Ok را کلیک نمایید

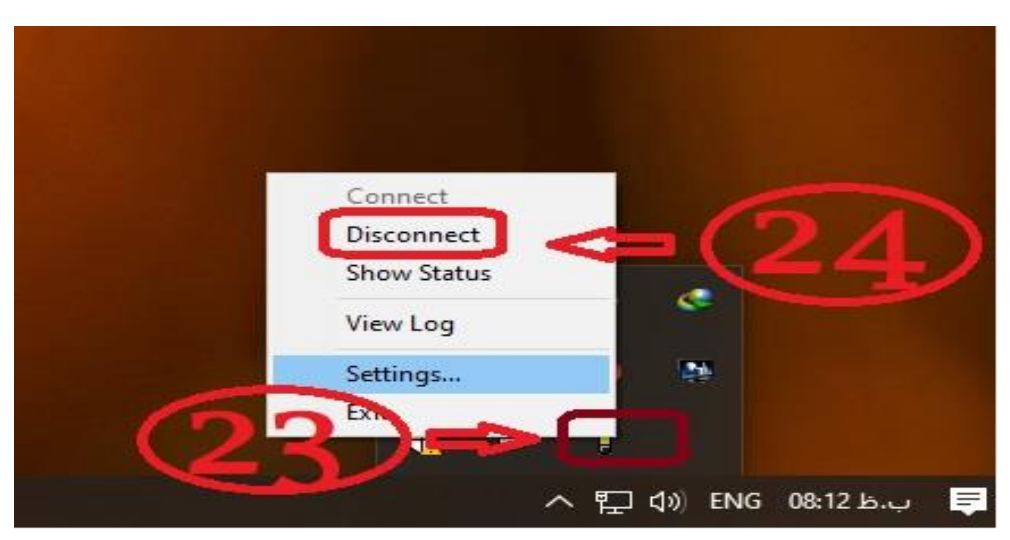

۱۵-جهت قطع اتصال vpn از سمت راست پایین صفحه دسکتاپ بروی آیکون vpn کلیک راست نموده سپس را کلیک نمایید.

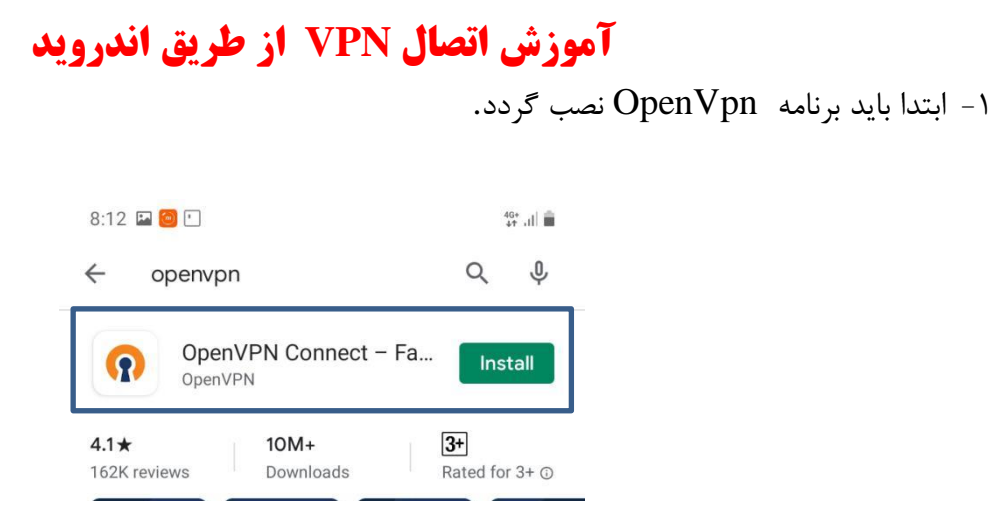

۲- سپس باید فایل مربوط به کانفیگ کاربر خود را از سایت https://ictvpn.sbmu.ac.ir دانلود کنید مطابق شکل زیر. سپس نام کاربری و رمز عبود خود را وارد کنید و روی دکمه login کلیک کنید .

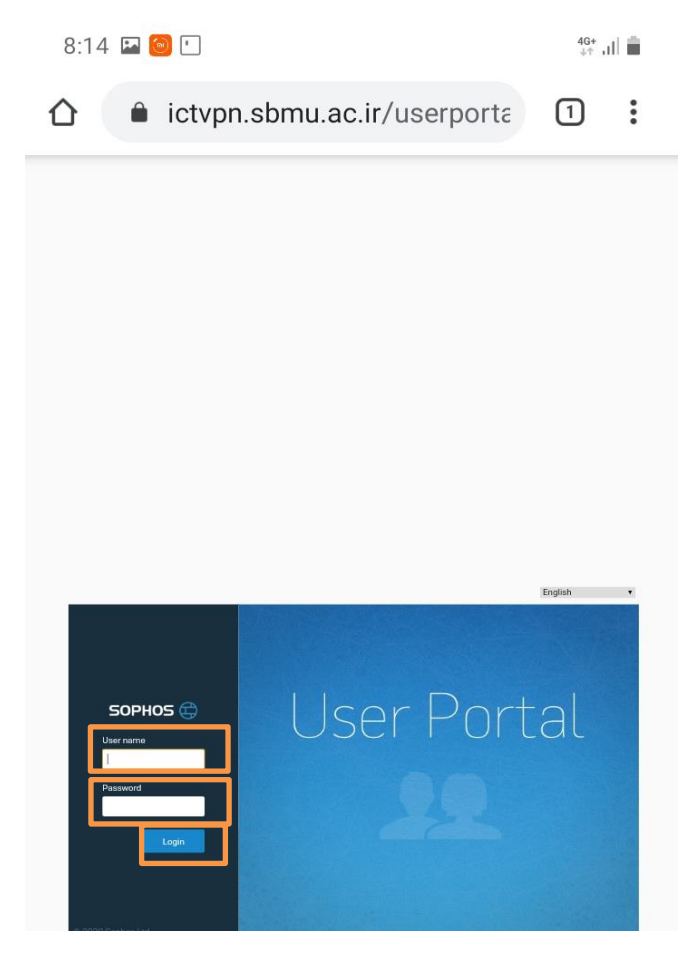

Download Configuration for Andorid/ios بر روی قسمت SSL VPN بر روی قسمت SSL VPN کلیک کردہ و فایل دانلودی را ذخیرہ کنید.

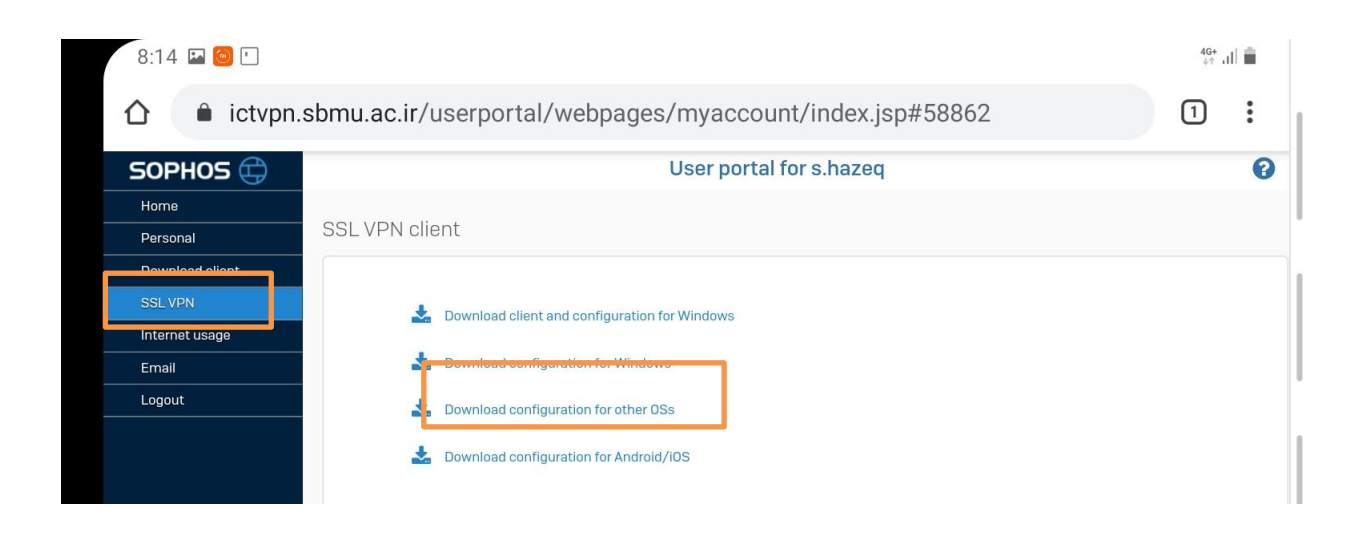

۴- سپس نرم افزار open vpn باز کرده و روی دکمه AGREE کلیک کنید تا وارد محیط نرم افزار شوید.

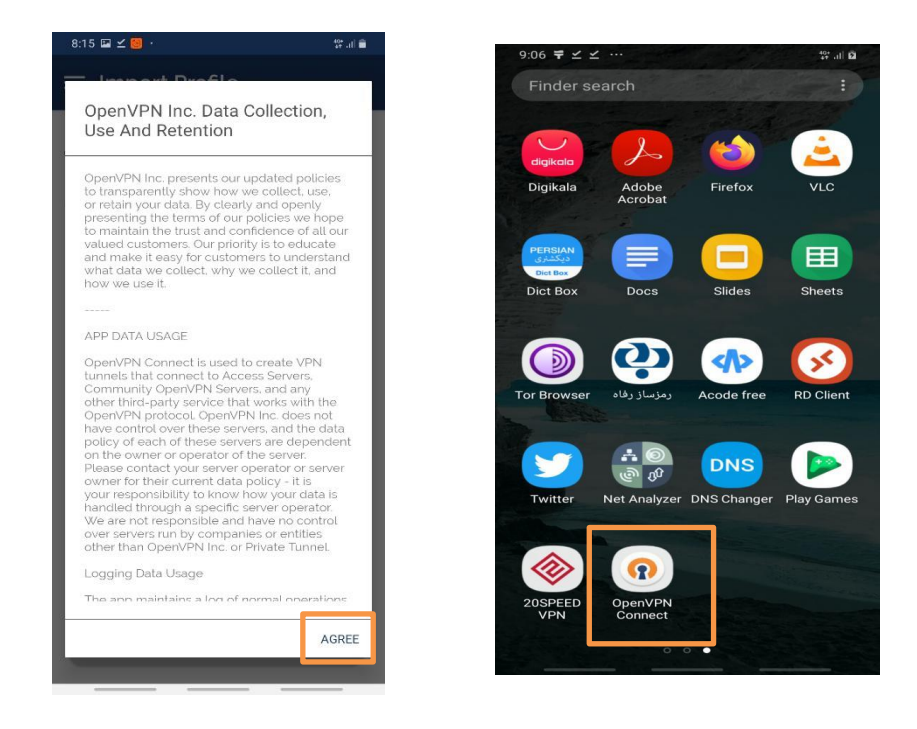

۵- حالا روی گزینه File کلیک کرده و به آدرس محل ذخیره فایل دانلودی میروید و فایل مورد نظر را انتخاب میکنیم و
 روی گزینه Import کلیک میکنیم.

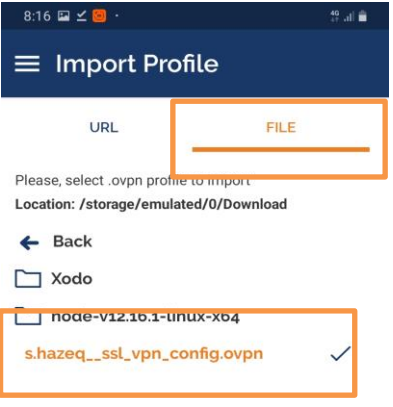

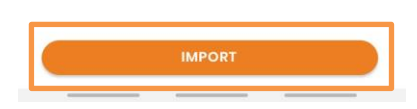

۶- سپس با وارد کردن نام کاربری روی گرینه ADD کلیک کرده تا پروفایل وارد شود.

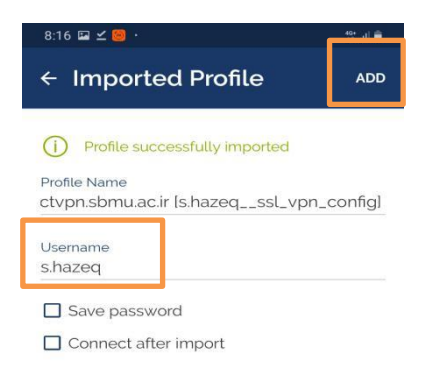

۷- حالا روی دکمه کشویی کلیک کرد و رمز عبور خود را وارکنید.

| 8:16 🖼 | ∠ 🥘 ·                                                           | 19 at 🗎 |
|--------|-----------------------------------------------------------------|---------|
| ≡ Р    | rofiles                                                         | 1       |
| DISCON | NECTED                                                          |         |
|        | OpenVPN Profile<br>ictvpn.sbmu.ac.ir<br>[s.hazeqssl_vpn_config] | 00      |

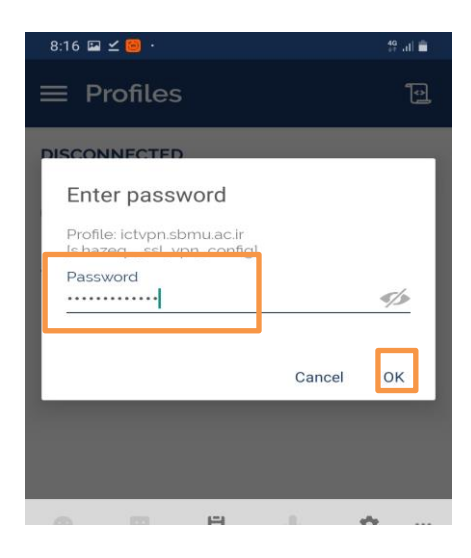

۸- سپس پیغام ظاهر شده تاییدمی کنیم و به شبکه دانشگاه متصل می شویم.

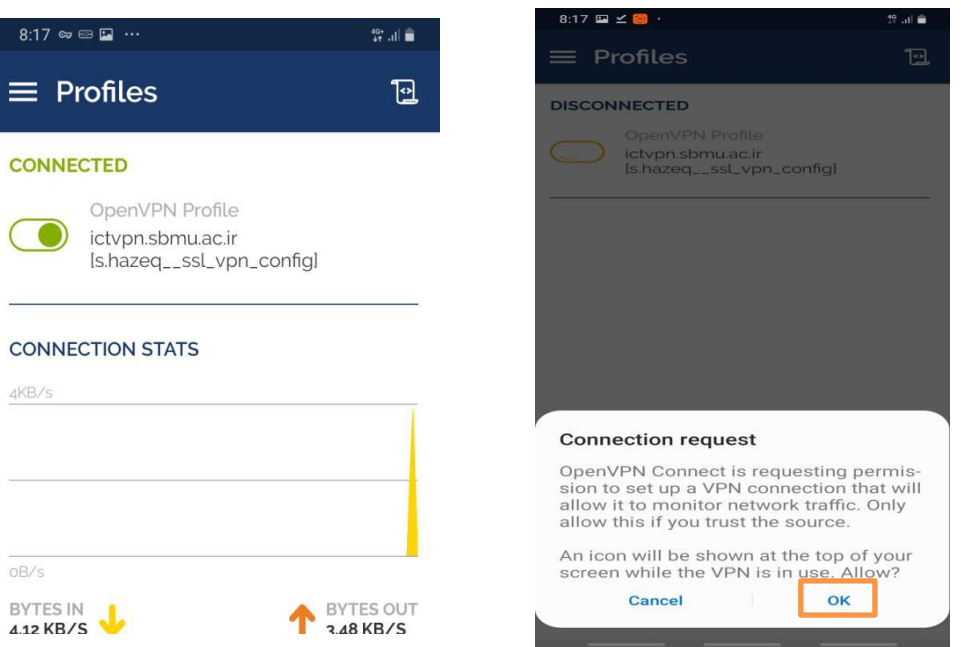

## تنظیمات Internet Explorer جهت استفاده از اتوماسیون اداری

۱- نرم افزار Internet Explorer را اجرا کنید.

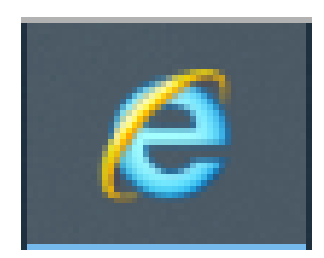

#### ۲- آدرس <u>https://office.sbmu.ac.ir</u> را وارد کنید.

| C S ffice.sbmu.ac.ir                                                                 |        |            |         |        | - ≙ → | Search  |
|--------------------------------------------------------------------------------------|--------|------------|---------|--------|-------|---------|
| 22 Didgah × 📑                                                                        |        |            |         |        |       |         |
| <u>F</u> ile <u>E</u> dit <u>V</u> iew F <u>a</u> vorites <u>T</u> ools <u>H</u> elp |        |            |         |        |       |         |
|                                                                                      |        |            |         |        |       |         |
| ديدگاه 💛                                                                             | راهنما | نرمافزارها | گزارشات | تعاريف | ابزار | مكتوبات |

۳- از منوی Tools گزینه Internet Options را انتخاب کنید.

| File | Edit | View     | Favorites              | Tools Help                          |                |
|------|------|----------|------------------------|-------------------------------------|----------------|
|      |      |          |                        | Delete browsing history             | Ctrl+Shift+Del |
|      | 24   | ~_~      |                        | InPrivate Browsing                  | Ctrl+Shift+P   |
|      |      | بــ      | <u>_</u> _             | Turn on Tracking Protection         |                |
|      | ~    | ىال 1398 | بازه: س                | ActiveX Filtering                   |                |
|      |      |          |                        | Fix connection problems             |                |
|      |      |          |                        | Reopen last browsing session        |                |
|      |      | ىارڭذار8 | سی مشکل                | Add site to Apps                    |                |
|      |      |          |                        | View downloads                      | Ctrl+J         |
|      |      | مانده    | م استان م              | Pop-up Blocker                      | >              |
|      |      |          |                        | Windows Defender SmartScreen Filter | >              |
|      | ورت  | ی به صو  | , به استاندار:         | Manage media licenses               |                |
|      |      |          |                        | Manage add-ons                      |                |
|      |      | کت های   | دیریت مشارز<br>, تهران | Compatibility View settings         |                |
|      | ھر   | کلان شـ  | اری کرونا در           | Subscribe to this feed              |                |
| ľ    |      |          |                        | Feed discovery                      | >              |
|      |      |          |                        | Performance dashboard               | Ctrl+Shift+U   |
|      |      |          |                        | F12 Developer Tools                 |                |
|      |      |          |                        | OneNote Linked Notes                |                |
|      |      |          |                        | Send to OneNote                     |                |
|      |      |          |                        | Report website problems             |                |
|      |      |          |                        | Internet options                    |                |

۴- وارد منوی privacy شوید و گزینه Turn on Pop-up Blocker را در حالت انتخاب نشده قرار دهید.

| nternet Options     |                   |                  |             | ?       | ×  |
|---------------------|-------------------|------------------|-------------|---------|----|
| Gener 1 Pri         | vacy Content      | Connections      | Programs    | Advanc  | ed |
| Settings            |                   |                  |             |         | _  |
|                     |                   | Sites            | Adv         | anced   |    |
| Location            |                   |                  |             |         | _  |
| Never allow websit  | tes to request yo | Dur              | Clea        | r Sites |    |
| Pop-up Blocker      |                   |                  |             |         | _  |
| Turn on Pop-up Blo  | ocker 2           |                  | Set         | ttings  |    |
| InPrivate           |                   |                  |             |         | -  |
| Disable toolbars ar | nd extensions wi  | nen InPrivate Bi | owsing star | ts      |    |
|                     |                   |                  |             |         |    |
|                     |                   |                  |             |         |    |
|                     |                   |                  |             |         |    |
|                     |                   |                  |             |         |    |
|                     |                   |                  |             |         |    |
|                     |                   |                  |             |         |    |
|                     |                   |                  |             |         |    |
|                     |                   |                  |             |         |    |
|                     |                   |                  |             |         |    |
|                     |                   |                  |             |         |    |
|                     |                   |                  |             |         |    |
|                     |                   |                  |             |         |    |
|                     |                   |                  |             |         |    |
|                     |                   |                  |             |         |    |
|                     |                   |                  |             |         |    |
|                     |                   |                  | 2           |         |    |

۵- وارد منوی Security شده و گزینه Trusted sites را انتخاب کنید و مانند شکل ذیل آدرس اتوماسیون را Trust کنید.

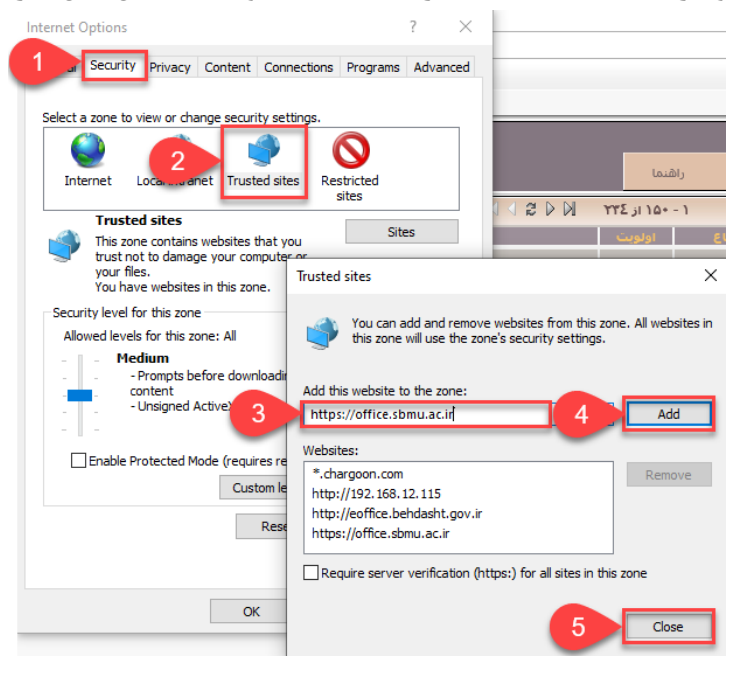

۶- وارد منوی Security شده و گزینه Trusted sites را انتخاب کنید و بعد از انتخاب Custom Level، گزینه های مشخص شده را مانند شکل ذیل انتخاب کنید.

| Internet Options                                                                                                    | ? ×                                                                                           |       |                                                                                                    |
|----------------------------------------------------------------------------------------------------|-----------------------------------------------------------------------------------------------|-------|----------------------------------------------------------------------------------------------------|
| 1 Security Privacy Content Connections                                                                                                    | Security Settings - Trusted Sites Zone                                                        | ×     |                                                                                                    |
| Select a zone to view or change security settings.<br>Internet Local in et Trusted sites<br>Trusted sites<br>Trusted sites<br>This zone contains websites that you<br>your files.<br>You have websites in<br>Security level for this zone<br>Alowed levels for this zone<br>Portunt<br>- Prompts before downloading potent<br>content<br>- Unsigned ActiveX controls will not be | Settings                                                                                      |       | Automatic prompting for ActiveX controls     Disable     Enable     Display video and animation on a webpage that does not use     Disable     Enable     Download unsigned ActiveX controls     Disable     Enable     Enable     Prompt |
| Enable Protected Mode (requires restarting I     Custom level      Reset all zone      OK Ca                                                                                                    | Takes effect after you restart your computer Reset custom settings Reset to: Medium (default) | Reset | <ul> <li>Only allow approved domains to use ActiveX without prompt</li> <li>Disable</li> <li>Enable</li> <li>Allow script-initiated windows without size or position constration</li> <li>Disable</li> <li>Enable</li> </ul>              |

۷- وارد کارتابل خود در نرم افزار اتوماسیون اداری شوید. سپس از منوی "عمومی" گزینه "دریافت فایل" را انتخاب کنید. سپس گزینه دریافت ابزار کاربری را انتخاب کرده و ابزار کاربری را نصب کنید.

| عاريف             | ابزار ت                    | لكتوبات | • 1                                  | عمومي                |  |  |
|-------------------|----------------------------|---------|--------------------------------------|----------------------|--|--|
| تمای پیشفرد       | يافتى                      | های در  | ع اشخاص                              | 👔 جستجوی سری         |  |  |
| شماره نا          | ∨ تاريخ                    | P O     |                                      | 🍰 لغننامه            |  |  |
| د/1398<br>/130948 | 1398/12/15 22:48           | 😋 🇯     | تنظیمات شخصی                         |                      |  |  |
| 100/9980          | 1398/12/15 21:11           | ÿ.      | ے اخرین کزارشھا<br>₄ درج یادآور شخصی |                      |  |  |
| 100/4834          | 1398/12/15 21:08           | ŭ,      | 🗴 آرشیو یادآوریها                    |                      |  |  |
| .00/10050         | 1398/12/15 21:07           | Ŭ.<br>↓ | _                                    | 🖹 اشتا منحمد         |  |  |
| 3                 | بافت ابزار کاربری          | ມາ 🔀    | 2 🚬                                  | 赵 دريافت فايل        |  |  |
| -                 | بافت Flash Player          | 🗵 دری   | ويت                                  | 🍇 تاریخچه احراز ۵    |  |  |
|                   | بافت تنظيمات كاربرى        | 🛐 دری   | م                                    | 💋 خروج از سیست       |  |  |
| , گردش کار        | فت توکن نرم افزار طراحی    | 🧾 دریا  |                                      | فای ثبت شدہ          |  |  |
| ش کار             | بافت نرم افزار طراحی گرد   | 🗵 دری   | i 🖄 🔡                                | نای حذف شدہ          |  |  |
| قمراه             | بافت نرمرافزارهای دیدگاه د | یں 🔀    | 9 🖄                                  | فای در دست اقدام<br> |  |  |

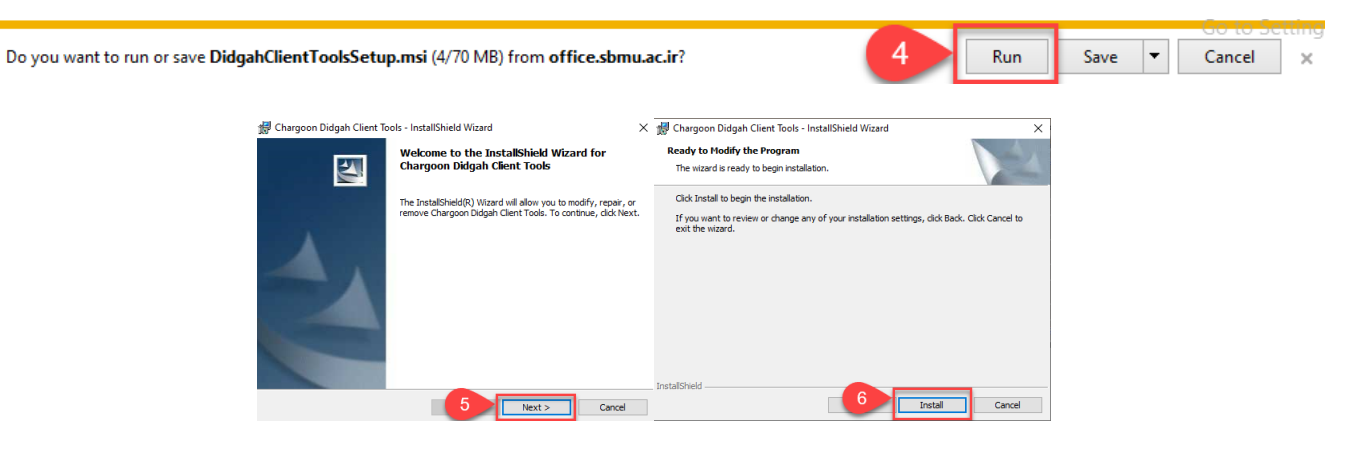

۸- از منوی "عمومی" گزینه "دریافت فایل" را انتخاب کنید. سپس گزینه دریافت تنظیمات کاربری را انتخاب کرده و تنظیمات کاربری را طبق مراحل زیر نصب کنید.

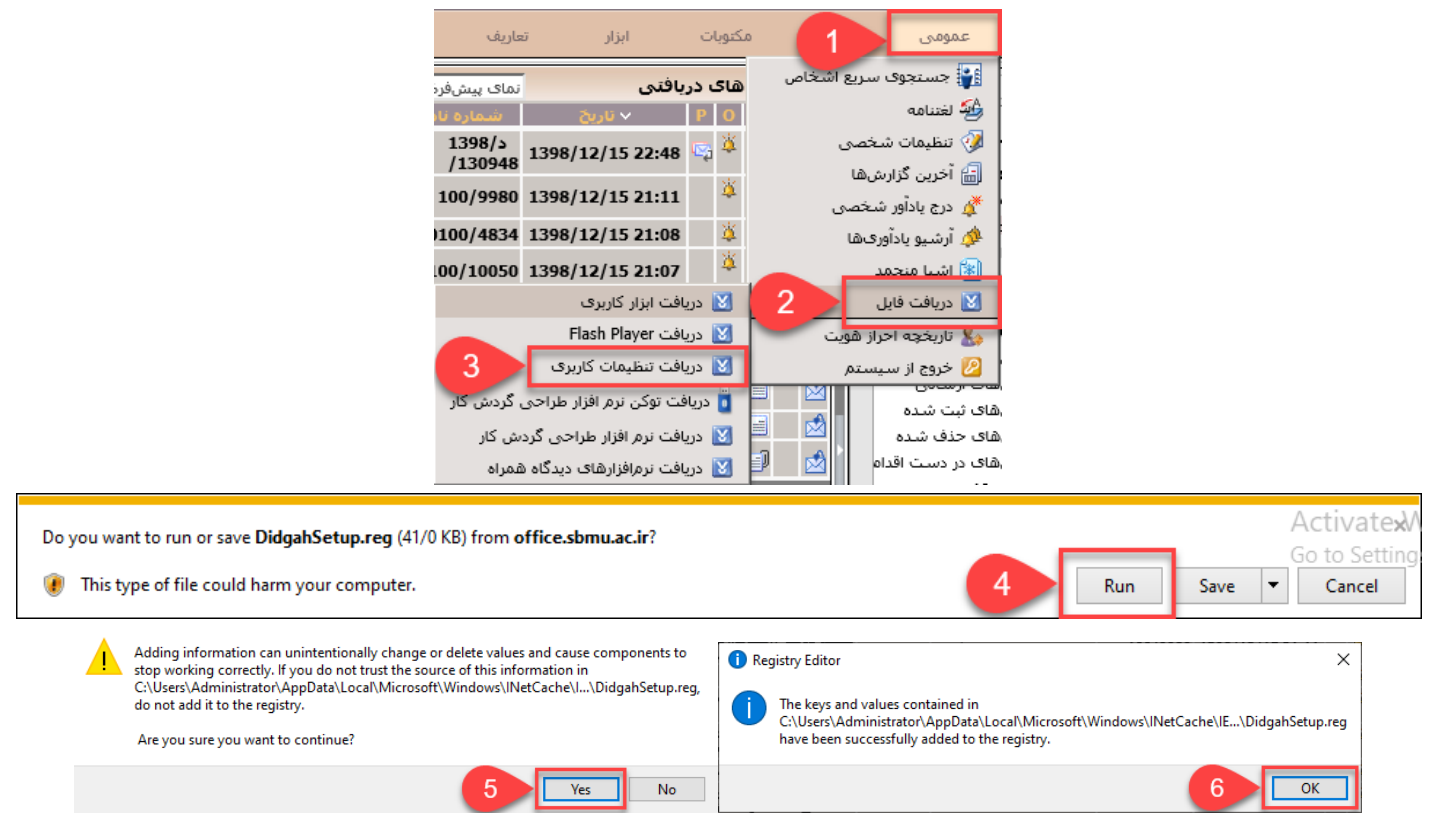

۹- بعد از انجام مراحل فوق، شما قادر خواهید بود الگوی نامه مورد نظر خود را باز کرده و با اتوماسیون اداری بدون مشکل کار کنید.

### آموزش اتصال به نظام نوین مالی

 ۱- پس از مطمئن شدن از اتصال VPN خود، نرم افزار نظام نوین مالی را از لینک زیر دانلود کنید: https://ict.sbmu.ac.ir/uploads/RatesClient.msi

#### ۲- مطابق شکلهای زیر نرم افزار را نصب کنید

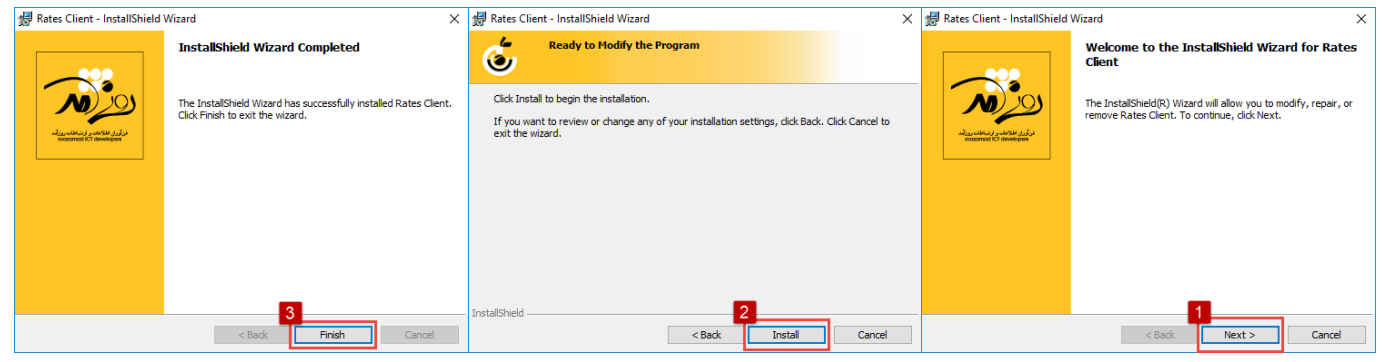

۳– بعد از نصب نرم افزار از طریق مسیر زیر به پوشه روز آمد بروید:

ویندوز ۶۴ بیتی C:\Program Files (x86)\Roozamad ICT Developers\Rates Client

ويندوز ٣٢ بيتي

#### C:\Program Files\Roozamad ICT Developers\Rates Client

#### ۴- فایل Configs.Client را از یوشه مذکور اجرا کنید.

|   | This PC → Local Disk (C: | ) → Program Files (x86) → Roozamad ICT Dev | elopers → Rates Client |                    |          |
|---|--------------------------|--------------------------------------------|------------------------|--------------------|----------|
|   | 1                        | Name                                       | Date modified          | Туре               | Size     |
|   |                          | Fonts                                      | 3/12/2020 2:30 PM      | File folder        |          |
|   | 2                        | Configs.Client                             | 2/15/2014 9:23 AM      | Application        | 68 KB    |
|   | ~                        | DevExpress.BonusSkins.v10.1.dll            | 10/11/2017 1:37 AM     | Application extens | 7,492 KB |
| 5 | *                        | DevExpress.Charts.v10.1.Core.dll           | 10/11/2017 1:37 AM     | Application extens | 148 KB   |
|   |                          | B D- F D-+10.1 JII                         | 10/11/2017 1.27 ***    | A                  | 2 404 VD |

۵- در قسمت تنظیمات ار تباطی، آدرس پورت حتما باید 11388 باشد. در قسمت سرور یکی از آدرسهای ذیل را وارد کنید و سپس دکمه

|               |                     |                            | تایید را بزنید: |
|---------------|---------------------|----------------------------|-----------------|
| 192.168.13.88 | 192.168.13.87       | 7                          | 192.168.13.86   |
|               | - تنظيمات ارتباطي 🞑 | - 🗆 X                      |                 |
|               | سرور (برنامــهها)ا  | تنظیمــات ارتبــاط بـــا ب |                 |
|               |                     | سيستم                      |                 |
|               | 192.168.13.86       | سرور: ?                    |                 |
|               | 11388               | پورت: ?                    |                 |
|               | تاييـــد خروج       |                            |                 |

۶- در صورتی که پیام زیر را مشاهده نمودید نرم افزار شما با موفقیت نصب شده است. می توانید آن را از دسکتاپ خود اجرا کنید.

|                                                       | × |
|-------------------------------------------------------|---|
| ارتباط با سرور برقرار و اطلاعات وارد شده ذخیره گردید. | ] |
| ОК                                                    |   |